# Intro to Graphing MathPrint View

## **Objectives:**

- Set the standard window
- Input a function using Y=
- See a graph in the standard window
- Return to the calculating screen
- Input and see graphs of a variety of functions

#### Set the standard window

The calculator can move the axes or change the scales just as we can when we draw a graph on paper.

**IMPORTANT:** The GC does not put numbers on the axes. You have to know that each tick mark in the standard window represents one unit, and that the standard window is -10 to 10 on both axes.

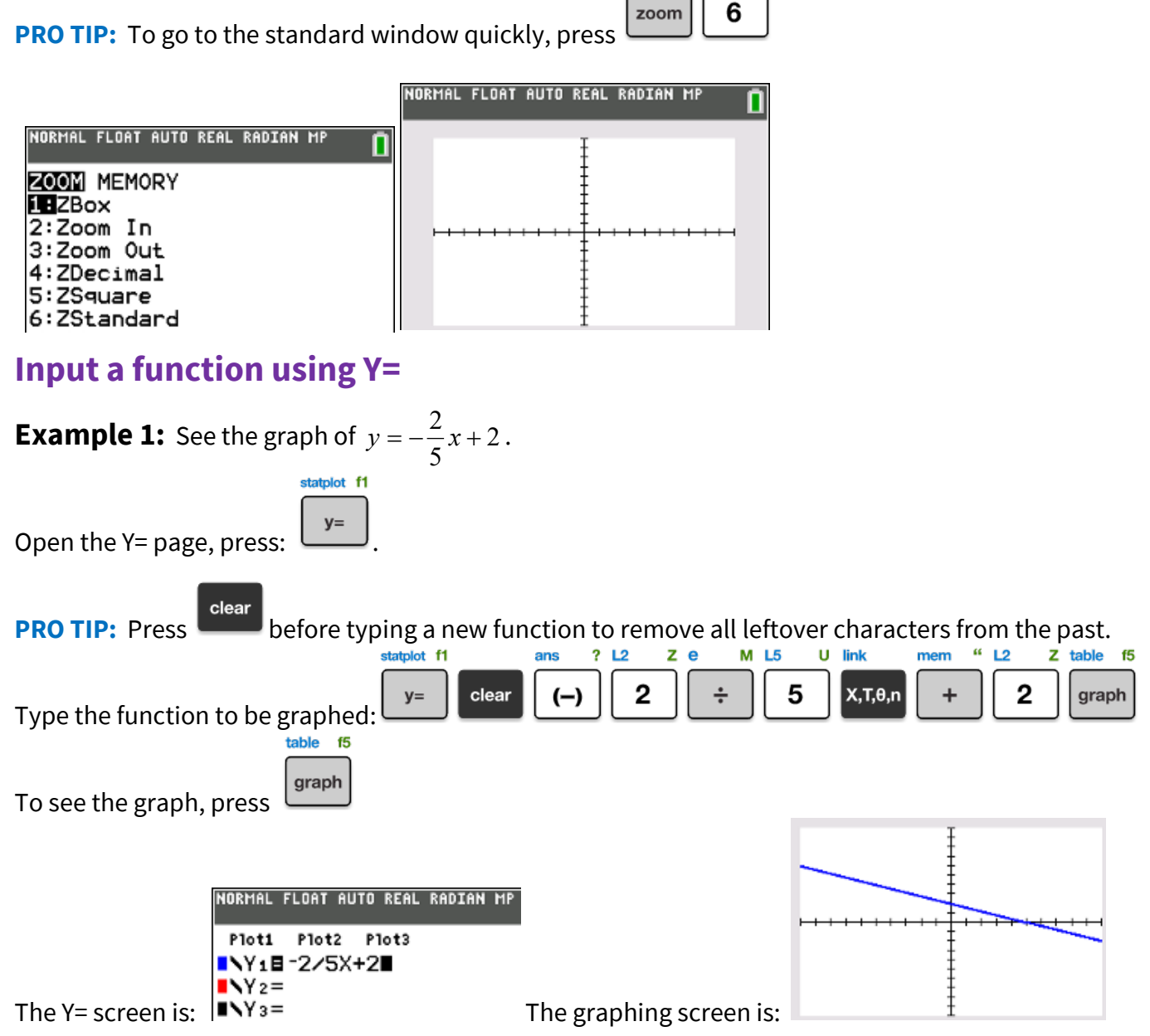

## Return to the calculating screen

To exit the graphing window and return to the calculating window,

press ,OR select QUIT, which is 2nd mode

del

link

X,T,0,n

## Input and see graphs of a variety of functions

**PRO TIP:** When putting functions in the Y= menu, you can use the arrows

the editing keys delete

statplot f1

y=

table f5

graph

Press:

x²

н

**Example 2:** Graph  $y = x^2$ .

clear

See:

and insert and let. Or you can type over errors to correct them.

quit

**Example 3:** Graph  $y = \sqrt{x}$ . statplot f1 y= clear 2nd Press: I link table f5 5 } L. x<sup>2</sup> X,T,θ,n graph ۱ See:

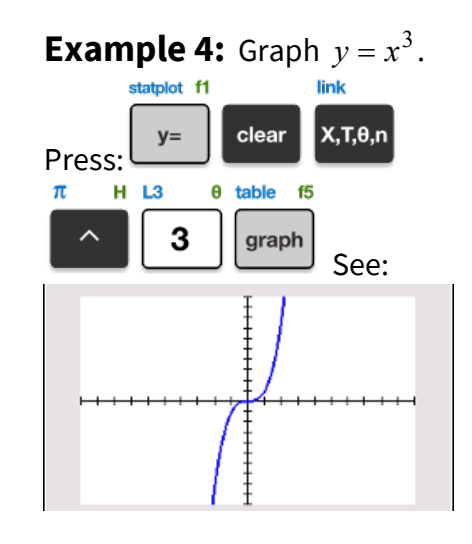

**Example 5:** : Graph y = |x| - 2.

Absolute value is found under the MATH menu, in the NUM sub-menu:

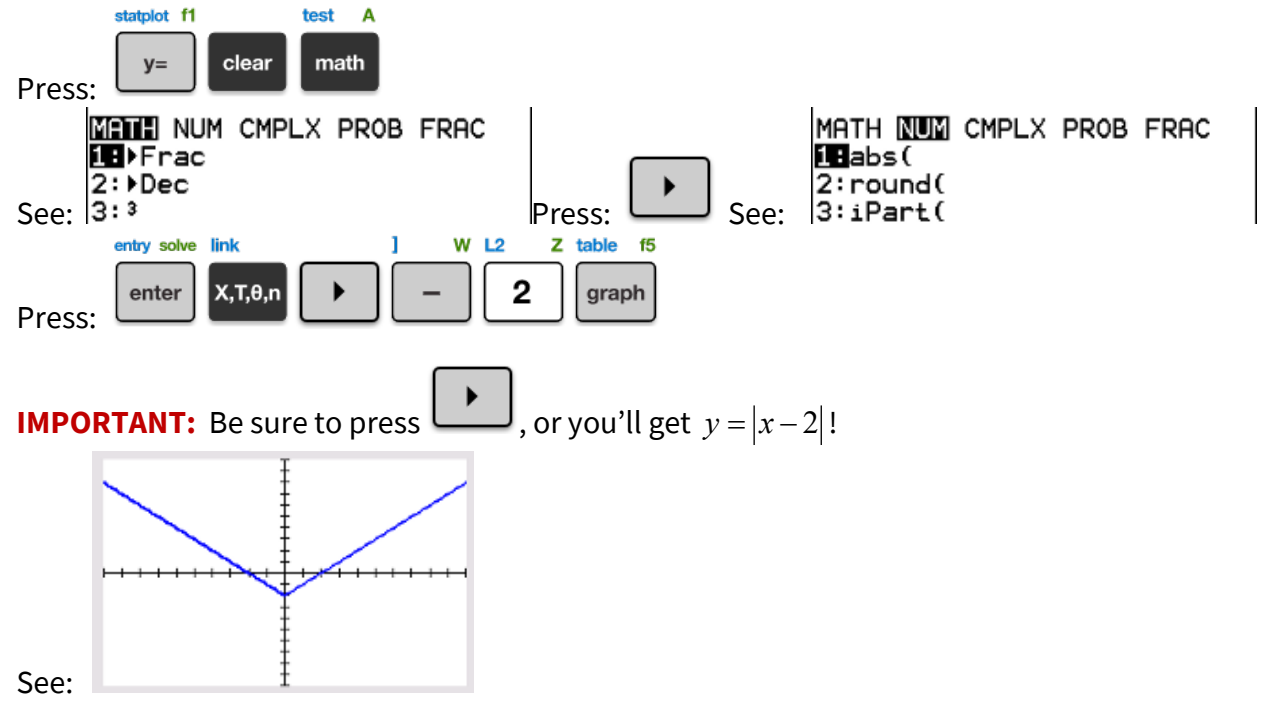

# Try It!

View the graph of the following functions using a standard window.

1) 
$$y = -2x - 7$$
  
2)  $y = -7$ 
3)  $y = \frac{1}{2}x^2 + 1$ 
4)  $y = (x - 1)^2$ 
5)  $y = \sqrt{x} - 2$ 
6)  $y = -\frac{1}{2}x^3$ 
7)  $y = |x + 3|$ 

#### **Solutions**

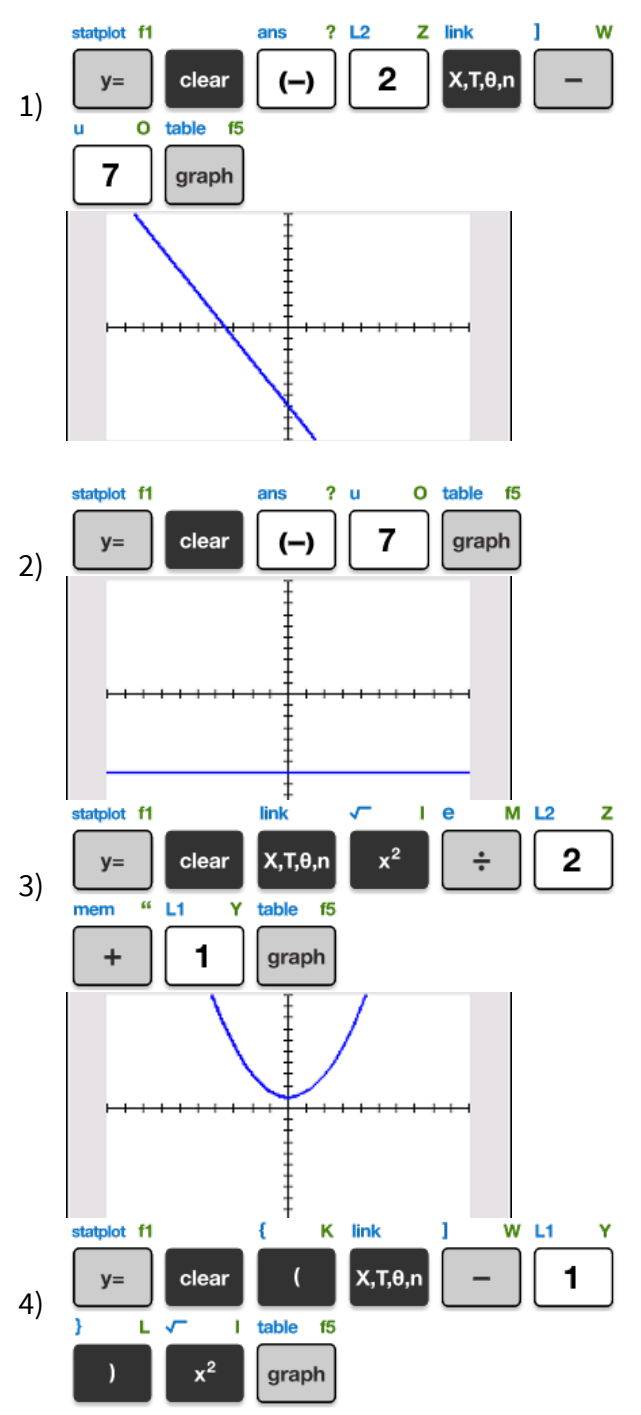

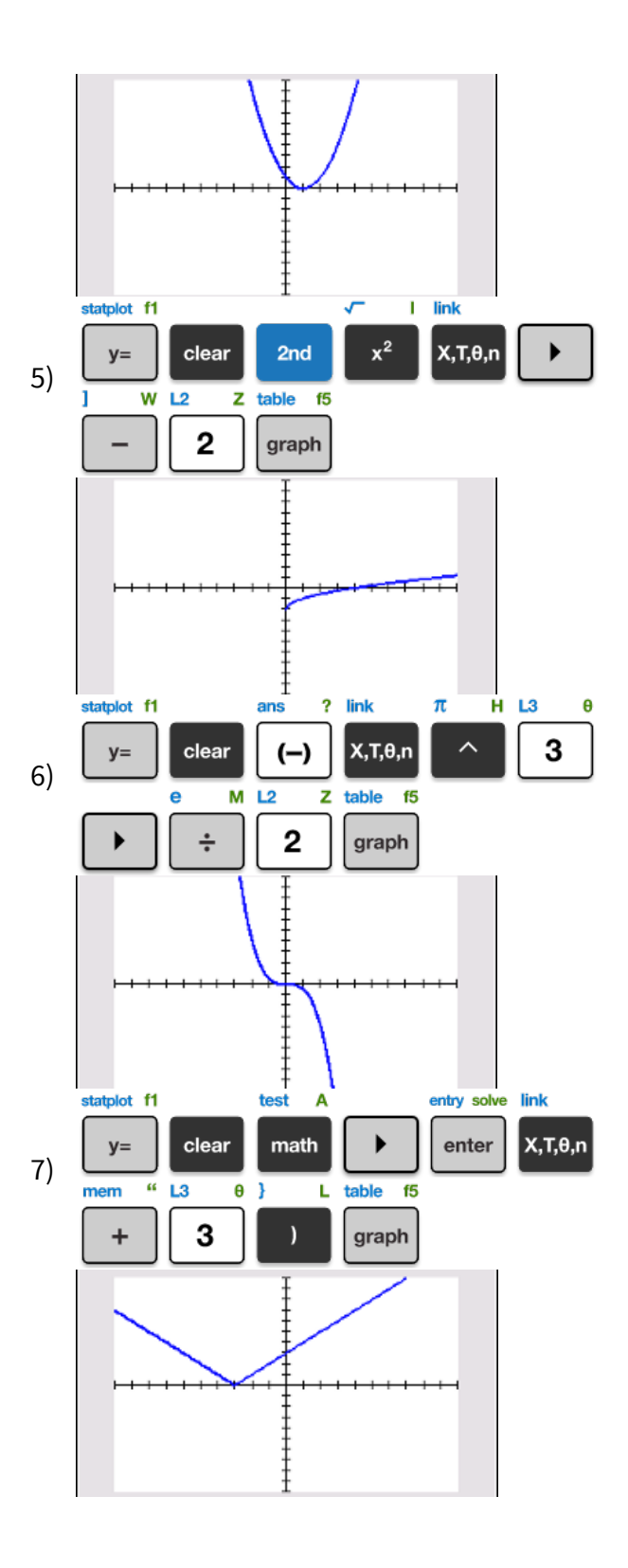